## Impostare la firma su office 365

Collegarsi al sito <u>https://outlook.office365.com /</u> e fare accesso alla propria casella e-mail.

Cliccare in alto a destra sul simbolo della ruota dentata

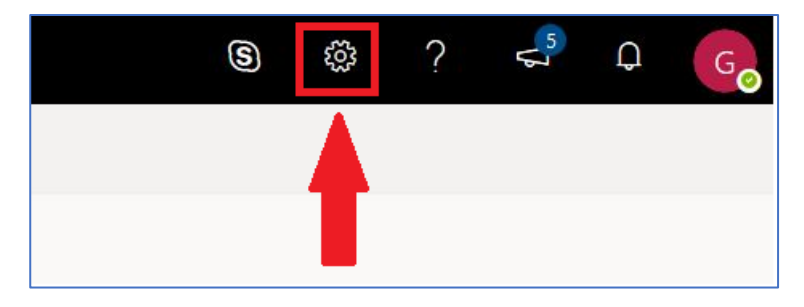

Si aprirà una finestra di popup con alcune impostazioni e nella cui parte inferiore compare la dicitura 'Visualizza tutte le impostazioni di Outlook'. Cliccare su questa

| 6                                           | <u> </u>        | ?          | P.o       | Q      | G         |
|---------------------------------------------|-----------------|------------|-----------|--------|-----------|
| Impostazioni                                |                 |            |           |        | ×         |
| P Impo                                      | ostazior        | ni di rice | rca di Ou | utlook |           |
| Tema                                        |                 |            |           |        |           |
|                                             | Office          |            | *         |        |           |
|                                             | ₽ <b>8</b><br>5 |            | -         | a.f    |           |
| Visualizza                                  | tutto           |            |           |        |           |
| Modalità s                                  | scura (         | D          |           | ۲      |           |
| Posta in arrivo evi 👘 🕕                     |                 |            |           |        |           |
| Notifiche :                                 | sul desl        | k          |           |        | $\supset$ |
| Densità di                                  | visu            |            | 7         |        |           |
| •===                                        |                 |            |           |        |           |
| Comple                                      | ta              | Media      | С         | ompatt | а         |
| Visualizza tutte le impostazioni di Outlook |                 |            |           |        |           |
|                                             |                 |            |           |        |           |

| Impostazioni                                                                                                    | Layout                                                                                                    | Componi e rispondi Salva Rimuovi X                                                                                                    |
|----------------------------------------------------------------------------------------------------|----------------------------------------------------------------------------------------------------|----------------------------------------------------------------------------------------------------|
| 🔎 Cerca impostazioni                                                                                                    | Componi e rispondi                                                                                                    |                                                                                                    |
| <ul> <li>⊗ Generale</li> <li>Posta</li> <li>⊡ Calendario</li> <li>g<sup>Q</sup> Persone</li> <li>Visualizza<br/>impostazioni rapide</li> </ul> | Allegati<br>Regole<br>Pulisci<br>Posta indesiderata<br>Personalizza azioni<br>Sincronizza la posta<br>elettronica<br>Gestione messaggi<br>Inoltro<br>Risposte automatiche<br>Criteri di conservazione<br>S/MIME<br>Gruppi | Firma di posta elettronica         Crea una firma che verrà aggiunta automaticamente ai messaggi di posta elettronica.         Image: Image: I |
|                                                                                                    |                                                                                                    | <ul> <li>✓ Includi automaticamente la mia firma nei nuovi messaggi che scrivo</li> <li>✓ Includi automaticamente la mia firma nei messaggi che inoltro o a cui rispondo</li> <li>Formato messaggio</li> <li>Scegli se visualizzare le righe Da e Ccn durante la composizione di un messaggio.</li> <li>✓ Mostra sempre Ccn</li> <li>✓ Mostra sempre Da</li> <li>Scrivi i messaggi in formato</li> <li>✓ I1pt ✓ B I U ▲</li> <li>Per impostazione predefinita, i messaggi che scrivi avranno l'aspetto seguente.</li> <li>Puoi anche modificare il formato dei messaggi nella nuova finestra del messaggio.</li> </ul>                                                                                                    |
|                                                                                                    |                                                                                                    | Rispondi o Rispondi a tutti                                                                                                    |

Si aprirà una nuova finestra, qui cliccare prima su Posta e poi su Componi e rispondi

Inserire la propria firma nel riquadro 1 e mettere le spunte su

- Includi automaticamente la mia firma nei nuovi messaggi che scrivo
- Includi automaticamente la mia firma nei messaggi che inoltro o a cui rispondo

A questo punto cliccare sul pulsante Salva in alto a destra.